# Organizar y clasificar los marcadores

Joan Padrós Rodríguez

P08/93134/01541

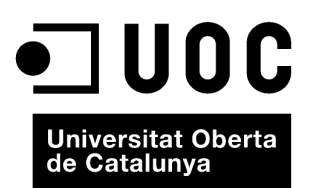

www.uoc.edu

# Índice

| In | troducción                                       | 5  |
|----|--------------------------------------------------|----|
| 1. | Almacenamiento y clasificación de los marcadores | 7  |
| 2. | Los botones de las barras de herramientas        | 9  |
| 3. | Edición de los marcadores introducidos           | 11 |
| 4. | Gestión de los marcadores                        | 12 |

# Introducción

Las opciones que presentan los diferentes navegadores, como el Mozilla Firefox o el Internet Explorer, para guardar enlaces permiten clasificar estos enlaces en carpetas. Así, un determinado marcador sólo puede estar en una carpeta o en otra, si no es que la guardamos varias veces.

La organización de marcadores por etiquetas tiene un funcionamiento diferente, dado que si en los navegadores tenemos que decantarnos por guardarlos en una carpeta determinada, en una aplicación de marcadores sociales podemos asignarles diferentes etiquetas. Eso nos permitirá, posteriormente, recuperar y acceder a un determinado marcador de diferentes maneras.

No obstante, el éxito de esta recuperación posterior radica en un esmerado sistema de etiquetaje y de descripción de los contenidos guardados.

# 1. Almacenamiento y clasificación de los marcadores

En el caso de del.icio.us y de Mister Wong, los formularios que nos permiten guardar, describir y etiquetar nuestros marcadores son bastante similares, aunque presentan diferencias significativas en relación con las prestaciones que ofrecen una aplicación y la otra.

En ambos casos la información requerida es la siguiente:

- URL del recurso (obligatorio)
- Título del recurso (obligatorio)
- Descripción del recurso (opcional)
- Tags o etiquetas (obligatorio)

Además, si utilizamos la aplicación Mister Wong podremos determinar:

- Si un determinado recurso es público y, por lo tanto, lo puede ver cualquier usuario de la aplicación, o bien si lo mantenemos privado, de manera que sólo pueda acceder el usuario que lo ha introducido.
- Si guardamos los marcadores con el resto de marcadores de un grupo del cual somos miembros.

No hay que olvidar que podemos guardar como marcador cualquier elemento del cual conozcamos la dirección electrónica (URL) y no sólo páginas web.

AAAl introducir las etiquetas hay que ir con mucho cuidado de conocer el funcionamiento de la aplicación que estamos utilizando. Así, tanto del.icio.us como Mister Wong interpreta como etiqueta cualquier conjunto de caracteres separados por espacios.

Vemos un caso práctico de esto: imaginamos que queremos guardar un determinado recurso y relacionarlo con el concepto **marcadores sociales**. En este caso, si utilizamos los dos términos ("marcadores" y "sociales") separados por un espacio para etiquetar el recurso, el sistema entenderá que estamos introduciendo dos etiquetas separadas. Las soluciones alternativas a esta situación pueden ser: marcadoressociales, marcadores\_sociales, marcadores-sociales, etc.

El hecho de introducir diferentes palabras pensando que en realidad estamos introduciendo un único concepto es un error frecuente y a menudo genera etiquetas basura, totalmente vacías de contenido, como las etiquetas "de", "en", "la" y "el".

|                                                                                                    | del.icio.us                                                                                                    |                                                   | Mister Wong                                    |                           |
|----------------------------------------------------------------------------------------------------|----------------------------------------------------------------------------------------------------|---------------------------------------------------|------------------------------------------------|---------------------------|
|                                                                                                    | delicia.us / jaadros / vy.co./                                                                                                    |                                                   | Agregar marcador<br>Agr pueles reposer una UR. | a información adicional.  |
|                                                                                                    | pre boltante ( por resolt ) adaption ( sea to                                                                                                    | patries.                                          | STR.                                           | Sep.17                    |
| Construction     Construction     C      |                                                                                                    | legger (in an gradient ) settings ( legner ) help | Tituloc                                        |                           |
| Teacher Services Constantion Constantion C | ut My Jone and a                                                                                                    |                                                   | Comentarie:                                    |                           |
| Experimental and the second second se | nites                                                                                                    |                                                   |                                                |                           |
| and a second second sec | hqs.                                                                                                    | and and and and and and and and and and           | Eligantes:                                     |                           |
| developation Advante, Advante, Carden or conjung                                                                                                    | nn.<br>hgs                                                                                                    | - set apparet and behavior                        | Extedo:                                        | Priblics (predeterminado) |
| Revenuent of the second second | Control Annuality Advances, Control Annual Annual A |                                                   | Agrican                                        | D Grant                   |

Formularios de del.icio.us y de Mister Wong

7

## Listado de marcadores de la etiqueta "de" en Mister Wong

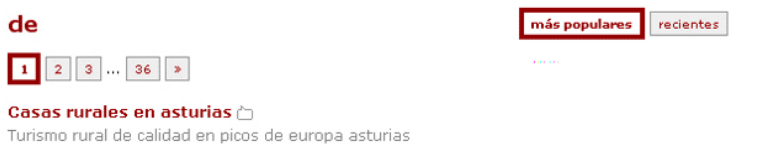

turismo rural de calidad en picos de europa asturias turismo europa de en casa casas rurales rural asturias parejas picos hace >30 días de elcerezalin, 7 Usuarios, Más información guardar

### .::ecovensa::. videos on line 🛅

Aquí podrás ver, videos musicales (video clip on line) de alta calidad, además podrás descargar los videos y comentarlos.

música video de videos descargas videoclip clip videoclips artistas novedades hace >30 días de pulentt, 5 Usuarios, Más información guardar

### Aumento de pecho 🗀

Blog que habla de la cirugia de aumento de pecho con noticias, informacion tecnica, videos y enlaces.

de aumento pecho mamoplastia senos mamas

hace >30 días de depilacio, 4 Usuarios, Más información guardar

# 2. Los botones de las barras de herramientas

Introducir un marcador tanto en del.icio.us como en Mister Wong requiere un proceso similar: entrar en la aplicación, identificarse, acceder al formulario de introducción de marcadores y copiar los datos.

Éste es un método aburrido si navegando por la Red accedemos a un determinado recurso que queremos añadir a nuestros marcadores, ya que nos obliga a abrir una nueva página web y copiar los datos que queremos introducir. Es evidente que el método que utilizan los navegadores, mediante la opción direcciones de interés o preferidos, es mucho más efectivo: desde el mismo navegador, sin salir de la página web o recurso que queremos guardar, podemos añadirlo a nuestros marcadores. Además, no hay que introducir la URL ni otros datos, ya que el navegador lo hace por nosotros.

Cuadro de diálogo para introducir una dirección de interés en el Mozilla Firefox

| Afegeix c       | om adreça d'interès     | ×     |
|-----------------|-------------------------|-------|
| <u>N</u> om:    | del.icio.us             | ]     |
| <u>⊂</u> rea a: | 🛅 Adreces d'interès 🛛 👻 | •     |
|                 | D'acord Cance           | el·la |

Algunas aplicaciones de marcadores sociales, como del.icio.us o Mister Wong, permiten añadir diferentes botones a la barra de herramientas de los principales navegadores con el fin de poder acceder a nuestros marcadores y añadir otros nuevos de una manera mucho más rápida y sencilla.

BABarra de herramientas estándar del Mozilla Firefox en la que pueden ver los botones para acceder a Mister Wong y a del.icio.us

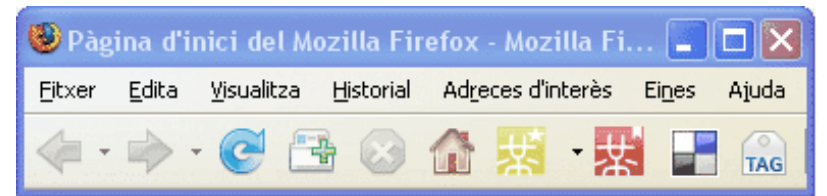

Mediante estos botones podemos acceder tanto a la página con el listado del nuestros marcadores como al formulario que nos permite guardar nuevos marcadores.

|     |                                                                         |    | Mister Wong                                                             |  |
|-----|-------------------------------------------------------------------------|----|-------------------------------------------------------------------------|--|
| 2   | Botó d'accés als nostres marcadors                                      | 双  | Botó d'accés als nostres marcadors                                      |  |
| TAG | Botó per afegir el recurs que estem<br>visualitzant al nostre navegador | *  | Botó per afegir el recurs que estem<br>visualitzant al nostre navegador |  |
|     | Los botones de                                                          | ac | ceso y de añadir de<br>s y de Mister Wonc                               |  |

# Imagen de la ayuda de del.icio.us en la que se explica el funcionamiento de los botones que la aplicación permite instalar en la barra de herramientas

### Your Firefox Extension has been successfully installed.

### How to use your new extension:

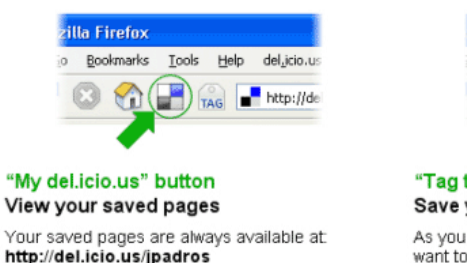

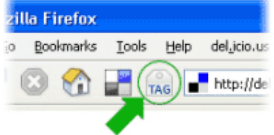

"Tag this" button Save your current page to del.icio.us As you browse the web and find a page you want to save, click this button. You can add a description, notes, and tags to the page before saving it.

En el caso de Mister Wong, además, y con la ayuda de un desplegable, podemos hacer lo siguiente:

- Acceder a la página principal del Mister Wong
- Acceder a nuestros marcadores
- Acceder a los últimos marcadores añadidos por nuestros amigos
- Acceder a los marcadores del grupo del que somos miembros
- Acceder a nuestro perfil
- Instalar un conector (plug-in) de búsqueda en la barra de nuestro navegador
- Acceder a la ayuda de la aplicación

Como hemos dicho, los botones de la barra de herramientas, tanto de del.icio.us como de Mister Wong, permiten guardar y etiquetar el recurso que estamos visualizando sin necesidad de tener que acceder, previamente, a la página web de la aplicación de los marcadores sociales. Además, al utilizar el botón de adición de marcadores, la aplicación llena los campos URL y título automáticamente a partir de los datos del recurso.

También es interesante conocer el hecho de que, en caso de que el recurso que se quiere guardar sea una página web, si previamente hemos seleccionado una parte de texto, este texto aparece en la casilla destinada a la descripción del recurso, tal como se observa en la imagen adjunta.

| 😻 UOC - La Univers    | sitat Oberta de Ca        | ıtalunya - Mozilla 🤀 🗐 🔲                        | × |
|-----------------------|---------------------------|-------------------------------------------------|---|
| Eitxer Edita Yisualit | za Historial Adge         | ces d'interès Eiges Ajuda                       |   |
| 🤹 · 🏟 · 🧭             | 🔁 🛞 🏠                     | 🐹 • 🔣 💽 http:/, • 🕨                             | G |
|                       |                           | Mister Wong Home Page                           | ^ |
| •] UOC                | Universitat<br>de Catalun | My Bookmarks<br>Buddies<br>Groups<br>Profile    |   |
| La Universitat        | Estudia a la UO           | install Mister Wong Search plugin<br>Help/Stuff |   |
| 1                     | and the second            |                                                 | ~ |
| Fet                   |                           |                                                 |   |

Botones de acceso a Mister Wong instalados en el Mozilla Firefox

| del.icio.us                                                                                                    |         |                                   | Mister Wong                                                    |
|----------------------------------------------------------------------------------------------------|---------|-----------------------------------|----------------------------------------------------------------|
|                                                                                                    |         | Strip Sweet minter weng as - Gear | he ern sitte ( mit he worg es ( Her seriente                   |
|                                                                                                    |         | Never Parador Manteurlas (0       | NISTER WO                                                      |
|                                                                                                    |         | Agregar manuador                  | Min Mines day extraction                                       |
| e de licio a parte de terrer en el como en la decimiente en el como en la como de como en la como en la como en                                                                                                    | 408     | Bale                              | Red St.                                                        |
| ur (Mp.2000.461.00/w000<br>Beachter<br>Beachter<br>Beacht |         | Comentaria:                       | Enfager, elders, programm, filmer i oderbit halter<br>ober 755 |
| 50                                                                                                    | aprost. | Digato:                           |                                                                |
| popular tags<br>maximum ling To:                                                                                                    |         | Estado                            | ® Hibica (predeterminado)<br>O Hrivado                         |
|                                                                                                    |         | Agregar                           |                                                                |

Casillas de descripción de recurso de del.icio.us y de Mister Wong

# 3. Edición de los marcadores introducidos

Tal como hemos dicho, en el proceso de guardar los marcadores y asignarles etiquetas hay que ser muy cuidadoso, dado que de la corrección de este proceso depende el éxito de la recuperación posterior de la información.

No obstante, si en algún momento nos damos cuenta de la incorrección de la descripción de un determinado recurso o sencillamente queremos ampliarla o modificarla, lo podemos hacer sencillamente con las opciones de edición de los marcadores introducidos que nos ofrecen las aplicaciones de marcadores sociales.

Para hacerlo, a partir de la página que contiene el listado con nuestros marcadores, únicamente hay que seleccionar el marcador que queremos modificar y hacer clic en *Editar (Edit)*.

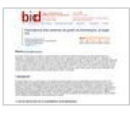

recomendar

Panoràmica dels sistemes de gestió de biblioteques al s ... Marina Salse Rovira Facultat de Biblioteconomia i Documentació Universitat de Barcelona salse@ub.edu article\_documentacio Guardado a las 20.04.08, 3 Usuarios, Más información editar eliminar

A partir de aquí, aparece un formulario, muy similar al que nos permite introducir nuevos marcadores, que hace posible introducir las modificaciones que consideramos oportunas.

| 60 Pàgis     | na interactiva sobre els aparel                                                                                          | lls i sistemes del cos humà                                                                                                    |                |
|--------------|----------------------------------------------------------------------------------------------------|----------------------------------------------------------------------------------------------------|----------------|
| url http://w | ww.edu365.cet/eulanet/coshuma/                                                                                           |                                                                                                    |                |
| 15           |                                                                                                    |                                                                                                    |                |
| 25 005_h     | umé Selut                                                                                                    |                                                                                                    |                |
| 1440         | cancel                                                                                                    |                                                                                                    | full-screen ex |
|              |                                                                                                    |                                                                                                    |                |
|              |                                                                                                    |                                                                                                    |                |
|              |                                                                                                    | Mister Wong                                                                                                    |                |
|              |                                                                                                    | -                                                                                                    |                |
|              |                                                                                                    |                                                                                                    |                |
|              | Editar Tavorito                                                                                                    |                                                                                                    |                |
|              | Aqui puedes ingresar una URL o inf                                                                                       | formación adicional.                                                                                                    |                |
|              | Aqui puedes ingresar una URL o inf                                                                                       | formación adicional.                                                                                                    |                |
|              | Aquí puedes ingresar una URL o inf                                                                                       | formación adicional.<br>(http://www.um.es/food/anales/ad01/ad0110.pdf                                                                                                    |                |
|              | Aquí puedes ingreser una URL o inf<br>URL:<br>trats ingueser, ingueser, e haut?<br>TRobo:<br>main. EXT. engande, e haut? | formación adicional.<br>Intgrutures um aufrodranates/addrivadets:padr<br>EL PROFESSIONAL DE LA INFORMACIÓN DESTRU: ASPEC                                                                                                    |                |
|              | Aqui puedes ingresar una URL o inf<br>URL:<br>URL:<br>URL:<br>URL:<br>URL:<br>URL:<br>URL:<br>URL:                       | formación adicional.<br>Hegu //www.www.sc/kos/kasies/aditi/aditi18.04<br>(IL PROFESIONAL DE LA DEFORMACIÓN DISETNE: ASPE)<br>Baldanas Muñez de Signe y Trábales.                                                                                                    |                |
|              | Aquí puedes ingreser una URL o inf<br>URR L<br>URR L<br>Titulo I<br>Titulo I<br>Comentario:                              | tomación adicensi.<br>Jagu Jowa se fotolinades labititados da del<br>R. Hoffstook, fot La personación do stata, Adrec<br>Babano Micha de Salano, e Falada<br>Babano de Cablos, Colo, Maria                                                                                                    |                |
|              | Edical Favorios Aquí puedes ingresar una UIL, o inf UILL UILL UILL UILL UILL UILL UILL UIL                               | Inmacline adicensel.<br>Jage Universite and exclusional additional additionadditional additionad additionad additionad addi |                |

Formularios de del.icio.us y de Mister Wong

🗆 Grup

Agrega a grupo Editar y modificar los datos, sin embargo, no son las únicas acciones que podemos hacer con nuestros marcadores. Veámoslo.

Eliminar un marcador es otra de las operaciones que podemos hacer, tanto con del.icio.us como con Mister Wong. Para hacerlo, sólo tenemos que seleccionar el recurso que queremos eliminar de nuestra lista de marcadores y hacer clic en *Eliminar (Delete)*.

Además de eliminar los registros que ya no nos interesan, Mister Wong nos ofrece otras opciones, como las siguientes:

- visualizar la lista de marcadores ordenados por diferentes criterios, y
- recomendar un marcador a alguien, ya sea o no usuario de la aplicación.

Cuando accedemos a nuestros marcadores, se nos presentan listados en orden cronológico inverso, de manera que el último marcador introducido es el primero de la lista. Lo podemos cambiar, tanto con respecto a la orden, ascendente o descendente, como con respecto al criterio, de manera que también podemos ordenarlos alfabéticamente o por popularidad, es decir, por la cantidad de usuarios que han guardado un determinado marcador.

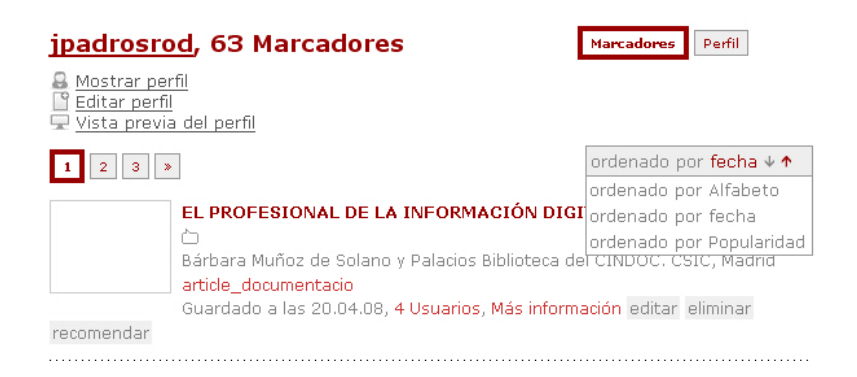

Finalmente, otra opción que nos permite hacer la aplicación a Mister Wong con un determinado marcador que hayamos introducido es recomendarlo a otra persona. Para hacerlo, sólo hay que hacer clic en *Recomendar* y rellenar el formulario que aparece.

| PROFESORES INNOVADORES. Recursos para la innovación tec<br>marcadors_socials<br>Guardado a las 11.05.08, 2 Usuarios, Más información editar eliminar<br>recomendar |                                         |                                             |  |  |  |  |
|----------------------------------------------------------------------------------------------------|-----------------------------------------|---------------------------------------------|--|--|--|--|
| Recomenda<br>Dirección d                                                                                                    | nr este favorito<br>e E-mail o usuario: | jpadrosrod@uoc.edu Buddies 💌                |  |  |  |  |
| Comentario                                                                                                    |                                         | pena que donis un cop d'ull a aquest recurs |  |  |  |  |
|                                                                                                    |                                         | recomendar cancelar                         |  |  |  |  |

AAAl recomendar un marcador, si se trata de una persona que no es usuaria de la aplicación, tenemos que introducir su dirección de correo electrónico. En caso de que se trate de un usuario de la aplicación, es suficiente con introducir su nombre de usuario (por ejemplo: profmarsoc). Hay que destacar, sin embargo, que en ambos casos la recomendación le llegará al buzón de correo electrónico.

Otra acción que podemos hacer con los marcadores, en este caso con marcadores que han sido guardados y etiquetados por otros usuarios, es guardarlos como marcadores propios. Para hacerlo sólo hay que hacer clic en *Guardar* (*save this*) para acceder al formulario que ya conocemos, donde tenemos que modificar los datos que allí

aparecen según nuestra conveniencia.

| de<br>your         | Licio.us / jpadros / by Joan Padrós<br>r bookmarks   your network   subscriptions   links for you   post |                 |
|--------------------|----------------------------------------------------------------------------------------------------|-----------------|
| url<br>description | http://www.earthcalendar.net/index.php<br>Earth Calendar                                                 | ]               |
| notes              |                                                                                                    |                 |
| tags               |                                                                                                    | space separated |
| save               |                                                                                                    |                 |

Ved también

Como veremos en la unidad siguiente, podemos acceder a marcadores que han guardado otros usuarios por vías diferentes: a partir de la página principal, navegando por las etiquetas o accediendo a los marcadores de un determinado usuario.